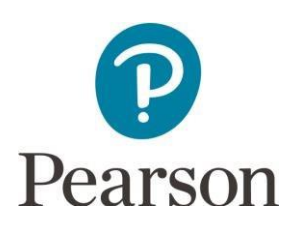

# Get Started with Pearson's Learning Catalytics

## First, make sure you have these 2 things...

**Email:** You'll get some important emails from your instructor at this address.

**Credit card/PayPal account or an access code:** You can buy instant access with a credit card or PayPal account during registration. Otherwise, you may have an access code for Learning Catalytics.

**Important:** These directions only apply to Learning Catalytics independent of a MyLab or Mastering course. Do NOT create a new Learning Catalytics account if you use Learning Catalytics with a Pearson MyLab or Mastering product. Instead, sign in to Learning Catalytics using your Pearson MyLab or Mastering username and password or access Learning Catalytics from within your MyLab or Mastering course.

### Next, get registered!

- 1. Go to www.learningcatalytics.com.
- 2. Select Register.
- 3. Under the Student tab, select No, I'm not using a MyLab or Mastering product.
- 4. Choose to purchase access or use your access code. If you are purchasing access, select either 6 month or 12 month access.
- 5. If you have a Pearson account, select **Yes** and enter your existing Pearson account **login name** and **password**. If you have an access code, enter it in the field.
  - You have an account if you have ever used a Pearson MyLab or Mastering product, such as MyLab Math, MyLab IT, Mastering Biology or Mastering Physics.
    - > If you don't have an account, select **No** and complete the required fields.
- 6. If you are purchasing access, fill in the appropriate fields and click **Continue**.
- 7. That's it! You should now see a "Confirmation & Summary" page.

### To sign in later:

- 1. Go to www.learningcatalytics.com.
- 2. Select Sign In.
- 3. Enter your Pearson account username and password, and Sign In.

#### Need Help? Contact Pearson Support at https://support.pearson.com/getsupport

Copyright  $\ensuremath{\mathbb C}$  2017 by Pearson Education, Inc. All Rights Reserved.